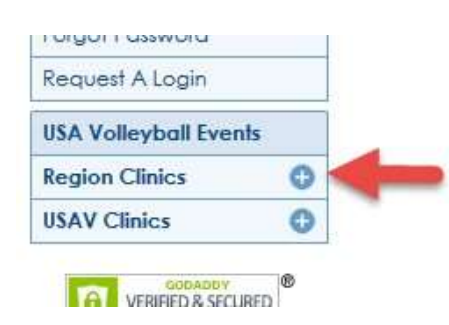

# **STEP ONE: REGISTER FOR THE ONLINE CLINIC YOU WISH TO TAKE**

Log into "Login to my USAV Member Account" or go to okrva.com, click on the Registration tab, then click on LOGIN under Current/Renewing Members. This will take you to webpoint.usavolleyball.org

You will need to put in your member username and password.

When your personal page opens, on the left side click on the + next to Region Clinics. The click on the tab that opens that reads "**Region Ref/Score Clinic**" and then click on the appropriate clinic you wish to register for.

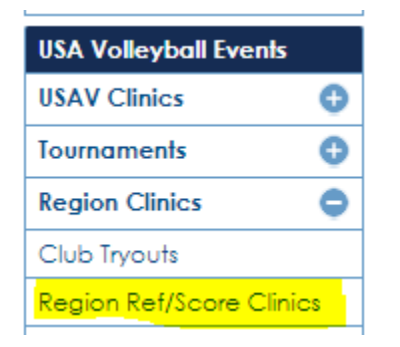

### Junior Clinic choices are:

### <u>CODE</u>

### **CLINIC**

- OK20\_101 OKRVA Junior Line Judge Training
- OK20\_102 OKRVA Junior Libero Tracker Training
- OK20\_103 OKRVA Junior Scorer Training
- OK20\_104 OKRVA Junior Second Referee (R2) Training
- OK20\_105 OKRVA Junior First Referee (R1) Training
- OK20\_110 OKRVA Junior Coach Scorer Only Training
- OK20\_111 OKRVA Junior Coach Referee Only Training

1

## **STEP TWO: LOGIN TO USA VOLLEYBALL ACADEMY**

<u>After</u> you register for the clinic you will see in the center of your personal page (& In the lower left corner) a single-sign on button that reads "USA Volleyball Academy". You will also receive an email with the same login button listed.

You can launch your clinic courses by clicking on any of these buttons.

#### **REMEMBER:** Before you go to the USA Volleyball Academy to launch your clinics--you must first register for the clinics you want to take!

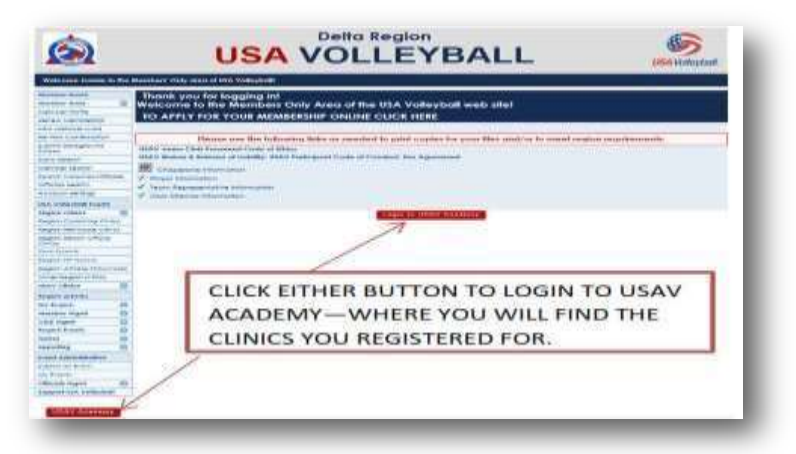

Your USA account page page to open on the button. you will see Learning

Volleyball will be the first after you click On this page under the Activities

section a list of all courses needed to complete

the certification you desire. All courses must be completed to finish the clinic.

| USARdaydaet   | Officiating and OnDomand Coaching<br>Education Course Materials |    |                                                                                                    |  |
|---------------|-----------------------------------------------------------------|----|----------------------------------------------------------------------------------------------------|--|
| () Ny Account |                                                                 |    | 4                                                                                                    |  |
| Bartottane .  |                                                                 | _  | · Canada Santa                                                                                                    |  |
|               | 110                                                             | 17 | Image: Image: |  |

## **STEP THREE: WATCH "COURSE INTRODUCTION"**

When USA Volleyball Academy opens, you will see the curricula needed to complete the clinic(s) you previously registered for. Within each clinic there are several courses required for each certification. All courses must be completed before certification is completed.

The first course you should view is listed as a course "Introduction" for the specific clinic you

wish to watch. For instance below: You would want to watch the Line Judge Introduction clinic before viewing the course US201 *(course numbers will be different this year\_\_\_this is only an example).* This introduction course slideshow will give you details regarding the USA Volleyball Academy and what additional information you will need to complete your certification.

| Course .                                                                    | Date Completed | Expires | Ortails | Review |
|-----------------------------------------------------------------------------|----------------|---------|---------|--------|
| DE1E_10 DE Line Judge Training Introduction                                 | Dec 2, 2015    | 12      |         | 6      |
| CIE 16_1 2 CIE LaBorry Tracking Introduction                                | Dec 2, 2015    | - 8     |         | 6      |
| DE16, 11 DE Scorer Clinic for at Players, Coacher, Chaperones introduction. | Dec 3, 2015    |         |         | 2      |
| DE 18 105 DE First Referee Clinic for Jr Caather/Chaperones Introduction    | Dec 3, 2015    | ÷.      |         | 0      |
| DET_202.DE RecentPying Referee Training introduction                        | Jun 8, 2016    |         |         | 60     |
| DE _412 DE Recent/plog Adult Scorer Training Introduction                   | -3at(\$2216    |         |         | 6      |
| UP 105 2015 18 Points of Emplorate for Recentlying Beforees                 | Jan 8, 2016    |         | 0       | 6      |
| URZPH Junior Liner Judge                                                    | Dec 3, 2015    |         |         | 60     |
| US219 Nor & Center Line Bules.                                              | Dec 2, 2015    |         |         | 60     |
| USANT Scoring Basics New-deciding Set                                       | Dec 2, 2015    |         |         | 60     |
| USB111a Searing - Deciding Set                                              | Dec 2, 2013    |         |         | 60     |

A detail of each course needed for certification is provided for in this Guidebook (just look under the specific certification you desire).

### **STEP FOUR: CHECK FOR YOUR CERTIFICATION**

You should be able to view when you have completed your certification while reviewing your USAV Academy main page. Just click on the My Certificates icon to the left of the Learning Activities column for your completed certificates.

| Click on the<br>My     | USAkabytax    | Educatio | n Course | Materials                               |         |   |     |      |
|------------------------|---------------|----------|----------|-----------------------------------------|---------|---|-----|------|
| icon to review<br>your | A My Account  |          |          |                                         |         |   |     |      |
| certifications         | 2 Hylphileses |          | _        | · Carring Arterian                      |         |   |     |      |
|                        | Manufal Spice | ALLER    | 14.1     | 1000                                    | ( BARE) | - | -   |      |
|                        |               |          |          | and distribution to state the           | 100     |   |     | 10   |
|                        |               |          |          | Appendix to some the constrained in the |         |   |     | 0.00 |
|                        |               |          |          | mont to the last of                     |         |   | . 0 |      |
|                        |               |          |          | ing of some his before                  |         |   | . 0 |      |
|                        |               |          |          | and the destruction of a section        |         |   | 0 0 |      |

To double-check your certification, log back into your member account in Webpoint. If you have completed the courses required for each clinic/certification, your certification will be posted to your member record and your membership card.

If it is not immediately posted you have not completed the all the courses required for certification! To check to see what you still need, click back on the USAV Academy button and look at your Transcript Folder icon to the right of the Learning Activities column. This will outline everything you have taken and what you still need to complete.

| 🚯 My Account          |          |     |                                     |            |              |            | -        |
|-----------------------|----------|-----|-------------------------------------|------------|--------------|------------|----------|
| 🗿 My Caroficadore     |          | _   | terring Activities                  |            |              |            |          |
| Selling Subjectioning | 0413.045 | 100 | torm a                              | (Der Sille | California ( | State free |          |
|                       |          |     | 100 M 2010 M CONTRACTOR             | 0.0        | 0.00         | - 10 V     |          |
|                       |          |     | 12/12/ curve become before          |            |              | . 0        | 1.0      |
|                       |          |     | AND REPORTS TOPONS                  |            |              |            | <b>\</b> |
|                       |          |     | 131340 contract last tactions       |            |              |            | \<br>\   |
|                       |          |     | COLD THE RE OF Descending Section 1 |            |              |            |          |
|                       |          |     |                                     |            |              | [          |          |